# PKKMB Fakultas Kelautan dan Perikanan

# Sosialisasi SIMAK dan Registrasi KRS Online

Dr. Ir. I Wayan Nuarsa, M.Si. Ni Nyoman Pariani, S.Sos

# Tahun Ajaran 2013/2014

# Apa Itu KRS dan SIMAK P

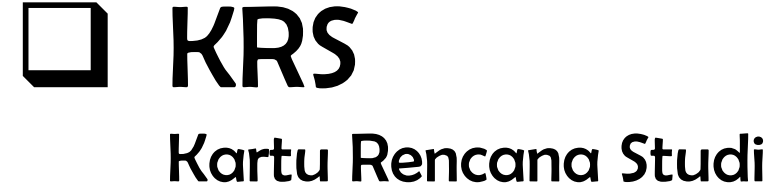

# **SIMAK**

Sistem Informasi Manajemen Administrasi Akademik

# **SIMAK Online**

SIMAK yang dapat diakses secara online (Internet)

# Mata Kuliah Smt 1. PS limu Kelautan

| KODF    | ΜΔΤΔ ΚΙΠΙΔΗ             | ΜΑΤΑ ΚΙΠΙΑΗ - SKS ΚΙΠΙΑΗ ΡΒΑΚΤΕΙ |    | PRΔKTFK | PRA-   | PENGAIAR                                 |
|---------|-------------------------|----------------------------------|----|---------|--------|------------------------------------------|
|         |                         |                                  |    |         | SYARAT |                                          |
| UN 3121 | Pendidikan Agama        | 2                                | 2  | 0       | -      | Dr. Drs. I Wayan Sarpa, SH., M. Si       |
| UN 3132 | Bahasa Indonesia        | 2                                | 2  | 0       | -      | Dr. Drs. A.A Putu Putra, M.Hum           |
| UN 3123 | BahasaInggris           | 2                                | 2  | 0       | -      | Yana Qomariana, SS., M. Ling             |
| UN 3124 | Pengantar Ilmu Kelautan | 2                                | 2  | 0       | -      |                                          |
|         | & Perikanan             |                                  |    |         |        | Dwi Budi Wiyanto, S. Kel., MP            |
| FP 3121 | Dasar-Dasar Manajemen   | 2                                | 2  | 0       | -      | Ni Putu Ayu Dramayanti, SE., MM          |
| FP 3122 | Pengantar Ilmu Ekonomi  | 2                                | 2  | 0       | -      | Made Dewi Setyadhi Mustika, SE.,<br>M.Si |
| AG 3131 | Kimia Dasar             | 3                                | 2  | 1       | -      | Sri Rahayu Santi, S. Si., M. Si          |
| AE 3132 | Fisika Dasar            | 3                                | 2  | 1       |        | l Gede Hendrawan, S. Si., M. Si          |
| FP 3123 | Biologi Dasar           | 3                                | 2  | 1       | -      | Ir. Joko Wiryato, M. Si                  |
| TOTAL   |                         | 21                               | 19 | 2       |        |                                          |

### Sampai Sarjana, Total SKS = 144

| IP Sementer | Jumlah maksimal SKS |
|-------------|---------------------|
| sebelumnya  | yang dapat diambil  |
| ≥ 3,0       | 24                  |
| 2,5 – 2,9   | 20                  |
| 2,0 - 2,4   | 17                  |
| < 2,0       | 14                  |

# Menjalankan SIMAK Online

http://www.fkp.unud.ac.id

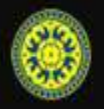

### Fakultas Kelautan dan Perikanan Universitas Udayana

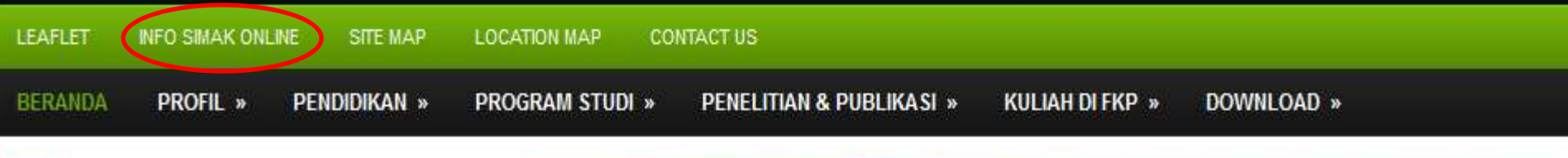

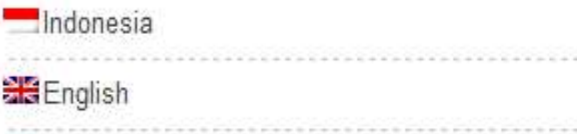

### RECENT NEWS

General Lecture of Hiroaki Kuze, Chiba University, Japan 02:11 PM By dewifkp On Friday, 6th of September 2013, activity at FKP, Unud is started with a general lecture that is presented by Dr. Hiroaki Kuze. The theme of Read More »

#### Vision, Mission, and Working Plan of Dean Candidates in Faculty of Marine and Fishery, Udayana University

10:24 AM By dewifkp

On Friday, 30th of August 2013, at 09.00 AM, Faculty of Marine and Fishery, Udayana University held the Introduction and Socialization event of Vision, Mission, and Read More »

#### General Lecture of Prof.Gordon from

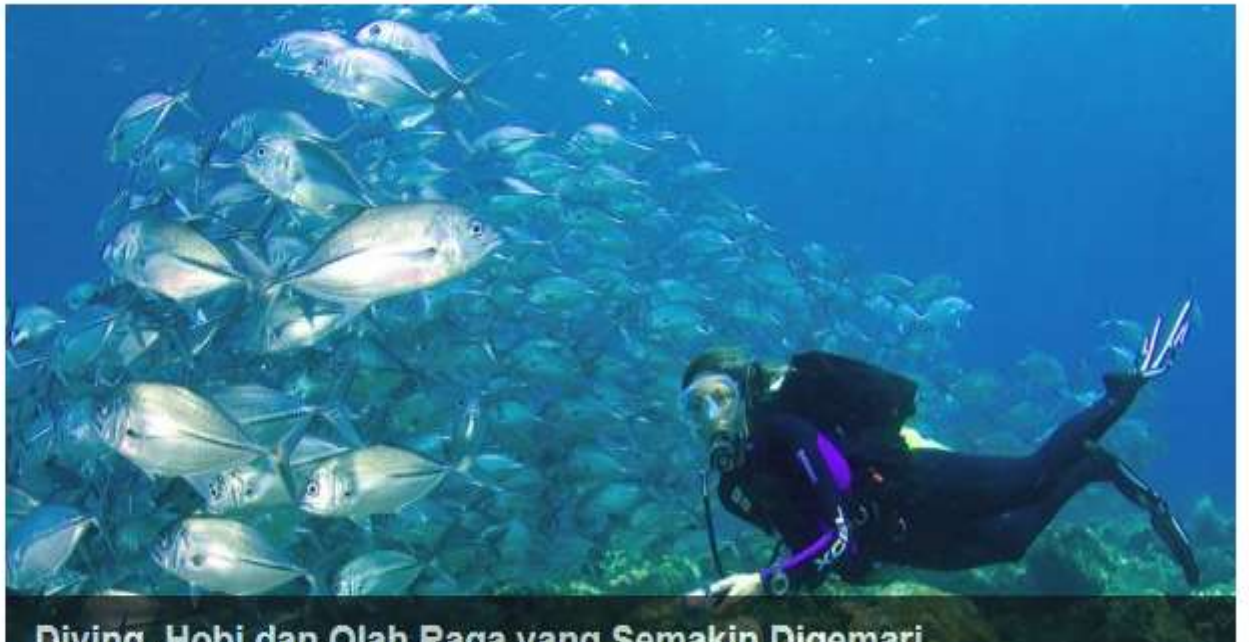

### Diving, Hobi dan Olah Raga yang Semakin Digemari

### General Lecture of Hiroaki Kuze, Chiba University, Japan

Monday September 9th, 2013 | Berita, FKP, Umum

On Friday, 6th of September 2013, activity at FKP, Unud is started with a general lecture that is presented by Dr. Hiroaki Kuze. The theme of this general lecture is "Fundamental of Remote Sensing" that in a glance, does not have much relation with marine science or aquatic management; though through the common view, students may also receive information on general marine science. Dr. Hiroaki Kuze is a

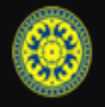

| LEAFLET | INFO SIMAK ONL | INE SITE MAP | PETA LOKASI HUI | BUNGI KAMI               |                 |            |
|---------|----------------|--------------|-----------------|--------------------------|-----------------|------------|
| BERANDA | PROFIL »       | Pendidikan » | PROGRAM STUDI » | PENELITIAN & PUBLIKASI » | KULIAH DI FKP » | DOWNLOAD » |
| Indones | ia             |              | Info Sim        | nak Online               |                 |            |

#### RECENT NEWS

English 😹

Kuliah Umum Hiroaki Kuze, Chiba University, Japan 2:11 pm By dewifkp

Pada hari Jumat, 6 September 2013, kegiatan di FKP Unud dimulai dengan kuliah umum yang dilakukan oleh Dr. Hiroaki Kuze. Kuliah umum ini bertemakan "Fundamental of **Read More** »

#### Sosialisasi Visi, Misi dan Program Kerja Calon Dekan Fakultas Kelautan dan Perikanan Universitas Udayana

10:24 am By dewifkp

Fakultas Kelautan dan Perikanan Universitas Udayana pada hari Jumat, 30 Agustus 2013 jam 09.00 wita menyelenggarakan acara Pemaparan dan Sosialisasi Visi, Misi dan Program Kerja Bakal **Read More »**  Mulai semester ganjil 2013, Fakultas Kelautan dan Perikanan akan menerapkan Sistem Informasi Manajemen Administrasi Akademik (Simak) secara online penuh. Apa bedanya dengan sistem pegisian KRS sebelumnya? Perbedaan yang paling menonjol adalah dulu mahasiswa mengisi KRS secara manual, kemudian dikumpul ke bagian akademik di Fakultas. Selanjutnya bagian akademik fakultas yang meng-entry mata kuliah yang diambil oleh mahasiswa yang bersangkutan. Dengan sistem lama ini, beban kerja bagian akademik menjadi berat, disamping keleluasaan mahasiswa dalam pengisian KRS menjadi terbatas.

Dengan Simak online penuh, KRS akan diinputkan sendiri oleh mahasiswa. Demikian juga halnya dengan pencetakan kartu hasil studi (KHS), dan yang lainnya. Hal ini tentu akan mengurangi beban kerja bagian akademik fakultas, sehingga dapat mengerjakan pekerjaan yang lain. Yang pada akhirnya diharapkan dapat meningkatkan produktivitas kerja pegawai.

Disisi mahasiswa, Simak online penuh dapat meningkatkan keleluasaan mahasiswa dalam pengisian KRS. Mahasiswa tidak harus datang ke kampus untuk mengisis KRS. Melainkan dapat dilakukan dari mana saja dan kapan saja pada batas waktu yang ditetapkan. Asalkan, mahasiswa telah memenuhi persyaratan dalam pengisian KRS, seperti pembayaran SPP, bimbingan dengan pembimbing akademik (PA) dan sebagainya.

Mengingat penerapan Simak online penuh ini baru pertama kali dilakukan, Dekanat akan melakukan beberapa persiapan untuk memudahkan mahasiswa, diantaranya sosialisasi tentang cara penggunaan

| ≥ 3,0     | 24 |
|-----------|----|
| 2,5 - 2,9 | 20 |
| 2,0 - 2,4 | 17 |
| < 2,0     | 14 |

- Bila suatu mata kuliah ada prasarat pengambilan mata kuliah lain, prasarat harus diambil terlebih dahulu dengan nilai minimal D.
- Apabila mahasiswa mengambil mata kuliah yang sama lebih dari sekali, maka nilai yang digunakan adalah nilai yang tertinggi.
- Bila terjadi kegagalan entrydata dalam pengisian KRS on-line karena kegagalan sistem, maka mahasiswa diharapkan melakukan tindakan sebagai berikut:
  - 1. Fotocopy KRS tersebut dan lingkari mata kuliah yang gagal entry.
  - 2. Serahkan ke bagian akademik Fakultas.
  - Administrator akan membantu melakukan entry terhadap mata kuliah yang gagal entry tersebut.

### 3. Help Desk

Bila mahasiswa mengalami kendala dalam menjalankan Simak online dalam pengisian KRS dapat meminta bantuandengan mengirim email ke fkpunud@gmail.com, atau melakukan kontak melalui SMS atau telpon ke:

- Ni Nyoman Pariani, S.Sos, Kasubag Akademik (082145388510)
- I Made Rattika Wisnaya, ST, Staf Akademik (083114284409)
- I Wayan Nuarsa., IT Fakultas Keluatan dan Perikanan Unud (08179786196)

Download Penuntun Pengisian KRS online

# https://simak-fkp.unud.ac.id

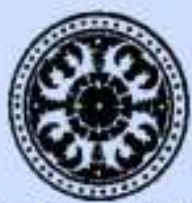

### SISTEM INFORMASI MANAJEMEN ADMINISTRASI AKADEMIK (SIMAK) UNIVERSITAS UDAYANA

Kampus Bukit Jimbaran

### **Login User SIMAK**

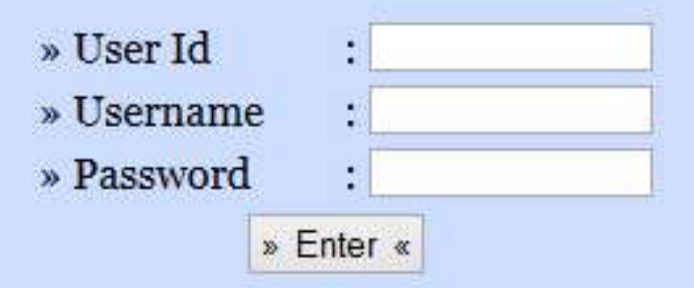

Hubungi administrator jika anda membutuhkan informasi lebih lanjut, terima kasih

Isilah User Id, Username dan password yang diperoleh dari bagian akademik fakultas

### Sistem Informasi Manajemen Akademik

Fakultas Kelautan dan Perikanan

|                                                                                                    | Selamat datang 'Ni Desak Putu Ida Suryani - 1314511003'                                                      |
|----------------------------------------------------------------------------------------------------|----------------------------------------------------------------------------------------------------|
| Menu Mahasiswa                                                                                                    | Data Login                                                                                                   |
| Data Pribadi<br>Data Login                                                                                                    | Data Login Mahasiswa Program Studi Ilmu Kelautan                                                             |
| Registrasi KRS                                                                                                    | Username lama : 1314511003                                                                                   |
| Kartu I<br>Transkri<br>(Inc<br>Transkri<br>(Irc<br>(Ir                                                                                                    | san keamanan,silahkan anda ubah terlebih dahulu DATA LOGIN ANDA sebelum melanjutkan ke menu yang lain<br>sih |
| Daftar<br>Daftar<br>Mat<br>Daftar Nil                                                                                                    | OK                                                                                                    |
| Daftar Mahasiswa<br>Daftar Dosen                                                                                                    |                                                                                                    |
| Daftar Bimbingan<br>Akademik Mahasiswa<br>Daftar Bimbingan<br>Tugas Akhir<br>Mahasiswa<br>Daftar Proposal Tugas<br>Akhir Mahasiswa<br>Daftar Judul Tugas<br>Akhir |                                                                                                    |
| Logout                                                                                                    |                                                                                                    |
| Mary Carl                                                                                                    |                                                                                                    |

Bila data yang dimasukkan benar, akan muncul pesan untuk mengganti password. Gantilah password anda sesuai dengan keinginan anda

| Selamat datang 'Ni Desak Putu Ida Suryani - 1314511003'                                                                                                    |                        |    |                          |  |  |  |
|----------------------------------------------------------------------------------------------------|------------------------|----|--------------------------|--|--|--|
| Menu Mahasiswa                                                                                                    | Data Login             |    |                          |  |  |  |
| Data Pribadi<br>Data Login                                                                                                    | Data Login Mahasiswa P | ro | gram Studi Ilmu Kelautan |  |  |  |
| Registrasi KRS<br>Data KRS                                                                                                    | Username lama          | :  | 1314511003               |  |  |  |
| Kartu Hasil Studi<br>Transkrip Akademik                                                                                                    | Username baru          | :  |                          |  |  |  |
| (Indonesia)<br>Transkrip Akademik                                                                                                    | Password lama*         | :  | •••••                    |  |  |  |
| (Inggris)                                                                                                    | Password baru*         | :  | •••••                    |  |  |  |
| Daftar Matakuliah                                                                                                    | Retype Password baru*  | :  | •••••                    |  |  |  |
| Matakuliah<br>Daftar Nilai Matakuliah<br>Daftar Nilai Matakuliah<br>Daftar Mahasiswa<br>Daftar Bimbingan<br>Akademik Mahasiswa<br>Daftar Bimbingan<br>Tugas Akhir<br>Mahasiswa<br>Daftar Proposal Tugas<br>Akhir Mahasiswa<br>Daftar Judul Tugas<br>Akhir<br>Logout |                        |    | Update Batal             |  |  |  |

Isikan Password lama, Password baru, dan Retype Password baru untuk mengganti password

|                                                                                                    | Selamat                                                            | datang 'Ni Desak Putu Ida Suryani - 1314511003'              |  |  |  |  |  |  |  |
|----------------------------------------------------------------------------------------------------|--------------------------------------------------------------------|--------------------------------------------------------------|--|--|--|--|--|--|--|
| Menu Mahasiswa                                                                                                    | Data Login                                                         |                                                              |  |  |  |  |  |  |  |
| Data Pribadi<br>Data Login<br>Registrasi KRS<br>Data KRS<br>Kartu Hasil Studi<br>Transkrip Akademik<br>(Indonesia)<br>Transkrip Akademik<br>(Inggris)                       | Data Login Mahasiswa Program Studi Ilmu Kelautan                   |                                                              |  |  |  |  |  |  |  |
|                                                                                                    | Username lama<br>Username baru<br>Password lama"<br>Password baru* | : 1314511003<br>Apakah data yang anda masukkan sudah benar ? |  |  |  |  |  |  |  |
| Daftar Matakuliah<br>Daftar Penawaran<br>Matakuliah<br>Daftar Nilai Matakuliah<br>Daftar Mahasiswa<br>Daftar Dosen                                                          | Retype Password                                                    | OK Cancel                                                    |  |  |  |  |  |  |  |
| Daftar Bimbingan<br>Akademik Mahasiswa<br>Daftar Bimbingan<br>Tugas Akhir<br>Mahasiswa<br>Daftar Proposal Tugas<br>Akhir Mahasiswa<br>Daftar Judul Tugas<br>Akhir<br>Logout |                                                                    |                                                              |  |  |  |  |  |  |  |

Konfirmasi apakah data yang anda masukkan sudah benar? Klik OK

|                                                                                                    | Selamat datar                                    | ig 'Ni Desak Putu Ida Suryani - 1:    | 314511003 |  |  |  |  |
|----------------------------------------------------------------------------------------------------|--------------------------------------------------|---------------------------------------|-----------|--|--|--|--|
| Menu Mahasiswa                                                                                                    | Data Login                                       |                                       |           |  |  |  |  |
| Data Pribadi<br>Data Login<br>Registrasi KRS<br>Data KRS<br>Kartu Hasil Studi<br>Traoskrin Akademik                                                               | Data Login Mahasiswa Program Studi Ilmu Kelautan |                                       |           |  |  |  |  |
|                                                                                                    | Username lama                                    | : 1314511003                          |           |  |  |  |  |
|                                                                                                    | Username baru                                    |                                       |           |  |  |  |  |
| (Indonesia)                                                                                                    | Password lama*                                   | Data login anda berhasil diupdate !!! |           |  |  |  |  |
| Transkrip Akademik<br>(Inggris)                                                                                                    | Password baru*                                   |                                       |           |  |  |  |  |
| Daftar Matakuliah<br>Daftar Penawaran<br>Matakuliah<br>Daftar Nilai Matakuliah                                                                                    | Retype Password baru*                            | ОК                                    |           |  |  |  |  |
| Daftar Mahasiswa<br>Daftar Dosen                                                                                                    |                                                  |                                       |           |  |  |  |  |
| Daftar Bimbingan<br>Akademik Mahasiswa<br>Daftar Bimbingan<br>Tugas Akhir<br>Mahasiswa<br>Daftar Proposal Tugas<br>Akhir Mahasiswa<br>Daftar Judul Tugas<br>Akhir |                                                  |                                       |           |  |  |  |  |
| Logout                                                                                                    |                                                  |                                       |           |  |  |  |  |
| Marker and Desired                                                                                                    |                                                  |                                       |           |  |  |  |  |

Ini berarti penggantian password Anda berhasil, selanjutnya gunakanlah password yang baru

| Selamat datang 'Ni Desak Putu Ida Suryani - 1314511003'                                                                            |                       |         |                           |  |  |  |  |
|----------------------------------------------------------------------------------------------------|-----------------------|---------|---------------------------|--|--|--|--|
| Menu Mahasiswa                                                                                                    | Data Login            |         |                           |  |  |  |  |
| Data Pribadi<br>Data Login                                                                                                    | Data Login Mahasis    | wa Prog | ogram Studi Ilmu Kelautan |  |  |  |  |
| Registrasi KRS<br>Data KRS                                                                                                    | Username lama         | :       | 1314511003                |  |  |  |  |
| Kartu Hasil Studi<br>Transkrin Akademik                                                                                            | Username baru         | :       |                           |  |  |  |  |
| (Indonesia)                                                                                                    | Password lama*        | :       |                           |  |  |  |  |
| (Inggris)                                                                                                    | Password baru*        | :       |                           |  |  |  |  |
| Daftar Matakuliah                                                                                                    | Retype Password baru* | :       |                           |  |  |  |  |
| Daftar Penawaran<br>Matakuliah<br>Daftar Nilai Matakuliah                                                                          |                       |         | Update Batal              |  |  |  |  |
| Daftar Manasiswa<br>Daftar Dosen                                                                                                   |                       |         |                           |  |  |  |  |
| Daftar Bimbingan<br>Akademik Mahasiswa<br>Daftar Bimbingan<br>Tugas Akhir<br>Mahasiswa<br>Daftar Proposal Tugas<br>Akhir Mahasiswa |                       |         |                           |  |  |  |  |
| Daftar Judul Tugas<br>Akhir                                                                                                    |                       |         |                           |  |  |  |  |
| Logout                                                                                                    |                       |         |                           |  |  |  |  |

Selanjutkan klik link Registrasi KRS pada menu disamping kiri, untuk memulai mengisi KRS

| Selamat datang 'Ni Desak Putu Ida Suryani - 1314511003' |      |                    |                |                   |                      |       |                |      |
|---------------------------------------------------------|------|--------------------|----------------|-------------------|----------------------|-------|----------------|------|
| Menu Mahasiswa                                          | Reg  | istrasi KRS        |                |                   |                      |       |                |      |
| Data Pribadi<br>Data Login                              | Reg  | jistrasi KRS       | Mahasiswa I    | Program Studi Ilm | u Kelauta            | n     |                |      |
| Registrasi KRS<br>Data KRS                              | Tah  | un ajaran          | :              | 2013/2014         | 2013/2014 Menambah/M |       |                | aiki |
| Kartu Hasil Studi<br>Transkrin Akademik                 | Sem  | ester              | :              | Ganjil            | ]                    |       |                |      |
| (Indonesia)                                             | IPS  | Semester Ganjil    | 2012/2013 :    | 0.00              | ]                    |       | Mengh          | apus |
| (Inggris)                                               | Bata | is maksimum per    | ngambilan SKS: | 12 + 1 = 13 SKS   | ]                    |       |                |      |
| Daftar Matakuliah                                       |      |                    |                |                   |                      |       |                |      |
| Daftar Penawaran<br>Matakuliah                          | No   | Kode<br>Matakuliah | N              | ama Matakuliah    | SKS                  | Kelas | Ket            |      |
| Daftar Nilai Matakuliah                                 | 1    |                    |                |                   |                      |       | [Edit   Batal] |      |
| Daftar Mahasiswa<br>Daftar Dosen                        | 2    |                    |                |                   |                      |       | [Edit   Batal] |      |
| Daftar Düsen                                            | 3    |                    |                |                   |                      |       | [Edit   Batal] |      |
| Akademik Mahasiswa                                      | 4    |                    |                |                   |                      |       | [Edit   Batal] |      |
| Daftar Bimbingan<br>Tugas Akhir                         | 5    |                    |                |                   |                      |       | [Edit   Batal] |      |
| Mahasiswa                                               | 6    |                    |                |                   |                      |       | [Edit   Batal] |      |
| Akhir Mahasiswa                                         | 7    |                    |                |                   |                      |       | [Edit   Batal] |      |
| Daftar Judul Tugas<br>Akhir                             | 8    |                    |                |                   |                      |       | [Edit   Batal] |      |
| Locout                                                  | 9    |                    |                |                   |                      |       | [Edit   Batal] |      |
| Logout                                                  | 10   |                    |                |                   |                      |       | [Edit   Batal] |      |
| the first and the first of the second                   | 11   |                    |                |                   |                      |       | [Edit   Batal] |      |

Klik Edit untuk menambah atau memperbaiki mata kuliah yang diambil, Batal untuk menghapus

#### Pilih Matakuliah Yang Ditawarkan - Mozilla Firefox

: S1 Ilmu Kelautan 🗸

https://simak-fkp.unud.ac.id/mhs\_dir/popup\_matakuliah\_ditawarkan.php?fcname= 5

| Prog | ram | Studi |
|------|-----|-------|
|      |     |       |

| Jenj | ang | Studi |
|------|-----|-------|

Jenjany Stu

Reguler/Non

: Reguler 🗸

: S1 v

Reguler Cari

» Pilih Pencarian «

Tampilkan

| 1IKII1226Selam22IKII1324Biologi Laut (Botani)333IKII1336Instrumentasi Kelautan334IKII2229Meteorologi Laut235IKII2314Biologi Laut (Zoologi)336IKII2332Oseanografi Kimia337IKII2333Oseanografi Fisika338IKII2343Metode dan Analisis Survey Kelautan339IKIK1337Pemodelan Oseanografi3310IKIK2342Sistem Informasi Geografis2311IKIK2345Pemodelan Ekosistem Laut3313IKLI1233Aljabar Linier33                                                                  | No | Kode<br>Matakuliah | Nama Matakuliah SKS                 |   |   |  |  |  |  |
|----------------------------------------------------------------------------------------------------|----|--------------------|-------------------------------------|---|---|--|--|--|--|
| 2IKII1324Biologi Laut (Botani)33IKII1336Instrumentasi Kelautan34IKII229Meteorologi Laut25IKII2314Biologi Laut (Zoologi)36IKII2332Oseanografi Kimia37IKII2333Oseanografi Fisika38IKII2343Metode dan Analisis Survey Kelautan39IKIK1337Pemodelan Oseanografi310IKIK1339Penginderaan jauh Kelautan311IKIK242Sistem Informasi Geografis212IKIK2345Pemodelan Ekosistem Laut313IKLI1235Oseanografi Pantai214IKLI1323Aljabar Linier3                            | 1  | IKII1226           | Selam                               | 2 |   |  |  |  |  |
| 3IKII1336Instrumentasi Kelautan34IKII229Meteorologi Laut25IKII2314Biologi Laut ( Zoologi )36IKII2332Oseanografi Kimia37IKII2333Oseanografi Fisika38IKII2343Metode dan Analisis Survey Kelautan39IKIK1337Pemodelan Oseanografi310IKIK1339Penginderaan jauh Kelautan311IKIK2242Sistem Informasi Geografis212IKIK2345Pemodelan Ekosistem Laut313IKLI1235Oseanografi Pantai214IKLI1323Aljabar Linjer3                                                        | 2  | IKII1324           | <u>Biologi Laut (Botani)</u>        | 3 |   |  |  |  |  |
| 4IKII2229Meteorologi Laut25IKII2314Biologi Laut ( Zoologi )36IKII2332Oseanografi Kimia37IKII2333Oseanografi Fisika38IKII2343Metode dan Analisis Survey Kelautan39IKIK1337Pemodelan Oseanografi310IKIK1339Penginderaan jauh Kelautan311IKIK2242Sistem Informasi Geografis212IKIK2345Pemodelan Ekosistem Laut313IKLI1235Oseanografi Pantai214IKLI1323Aljabar Linier3                                                                                       | 3  | IKII1336           | Instrumentasi Kelautan              | 3 |   |  |  |  |  |
| 5IKII2314Biologi Laut ( Zoologi )36IKII2332Oseanografi Kimia37IKII2333Oseanografi Fisika38IKII2343Metode dan Analisis Survey Kelautan39IKIK1337Pemodelan Oseanografi310IKIK1339Penginderaan jauh Kelautan311IKIK2242Sistem Informasi Geografis212IKIK2345Pemodelan Ekosistem Laut313IKLI1235Oseanografi Pantai214IKLI1323Aljabar Linier3                                                                                                    | 4  | IKII2229           | Meteorologi Laut                    | 2 |   |  |  |  |  |
| 6IKII2332Oseanografi Kimia37IKII2333Oseanografi Fisika38IKII2343Metode dan Analisis Survey Kelautan39IKIK1337Pemodelan Oseanografi310IKIK1339Penginderaan jauh Kelautan311IKIK2242Sistem Informasi Geografis212IKIK2345Pemodelan Ekosistem Laut313IKLI1235Oseanografi Pantai214IKLI1323Aljabar Linier3                                                                                                    | 5  | IKII2314           | Biologi Laut ( Zoologi )            | 3 |   |  |  |  |  |
| 7IKII2333Oseanografi Fisika38IKII2343Metode dan Analisis Survey Kelautan39IKIK1337Pemodelan Oseanografi310IKIK1339Penginderaan jauh Kelautan311IKIK242Sistem Informasi Geografis212IKIK2345Pemodelan Ekosistem Laut313IKLI1235Oseanografi Pantai214IKLI1323Aljabar Linier3                                                                                                    | 6  | IKII2332           | <u>Oseanografi Kimia</u>            | 3 |   |  |  |  |  |
| 8       IKII2343       Metode dan Analisis Survey Kelautan       3         9       IKIK1337       Pemodelan Oseanografi       3         10       IKIK1339       Penginderaan jauh Kelautan       3         11       IKIK2242       Sistem Informasi Geografis       2         12       IKIK2345       Pemodelan Ekosistem Laut       3         13       IKLI1235       Oseanografi Pantai       2         14       IKLI1323       Aljabar Linier       3 | 7  | IKII2333           | <u>Oseanografi Fisika</u>           | 3 |   |  |  |  |  |
| 9       IKIK1337       Pemodelan Oseanografi       3         10       IKIK1339       Penginderaan jauh Kelautan       3         11       IKIK2242       Sistem Informasi Geografis       2         12       IKIK2345       Pemodelan Ekosistem Laut       3         13       IKLI1235       Oseanografi Pantai       2         14       IKLI1323       Aljabar Linier       3                                                                            | 8  | IKII2343           | Metode dan Analisis Survey Kelautan | 3 |   |  |  |  |  |
| 10IKIK1339Penginderaan jauh Kelautan311IKIK2242Sistem Informasi Geografis212IKIK2345Pemodelan Ekosistem Laut313IKLI1235Oseanografi Pantai214IKLI1323Aljabar Linier3                                                                                                    | 9  | IKIK1337           | Pemodelan Oseanografi               | 3 |   |  |  |  |  |
| 11     IKIK2242     Sistem Informasi Geografis     2       12     IKIK2345     Pemodelan Ekosistem Laut     3       13     IKLI1235     Oseanografi Pantai     2       14     IKLI1323     Aljabar Linier     3                                                                                                    | 10 | IKIK1339           | <u>Penginderaan jauh Kelautan</u>   | 3 |   |  |  |  |  |
| 12     IKIK2345     Pemodelan Ekosistem Laut     3       13     IKLI1235     Oseanografi Pantai     2       14     IKLI1323     Aljabar Linier     3                                                                                                    | 11 | IKIK2242           | Sistem Informasi Geografis          | 2 |   |  |  |  |  |
| 13     IKLI1235     Oseanografi Pantai     2       14     IKLI1323     Aljabar Linier     3                                                                                                    | 12 | IKIK2345           | Pemodelan Ekosistem Laut            | 3 |   |  |  |  |  |
| 14     IKLI1323     Aljabar Linier     3       <                                                                                                    | 13 | IKLI1235           | Oseanografi Pantai                  | 2 |   |  |  |  |  |
| <                                                                                                    | 14 | IKLI1323           | Aljabar Linier                      | 3 |   |  |  |  |  |
| ×                                                                                                    | <  |                    |                                     |   | > |  |  |  |  |
| ^                                                                                                    | х  |                    |                                     |   |   |  |  |  |  |

### × Registrasi KRS mahasiswa P SIMAK х ☆ ▼ C 8 ▼ Google 🗍 FaceGIS 🗍 FaceHP 🍓 RSGIS 🗍 KBDnet 🗍 NU 🖪 Facebook 🏷 K anajemen Akademik an dan Perikanan tu Ida Suryani - 1314511003' rogram Studi Ilmu Kelautan 2013/2014 Ganjil 0.00 12 + 1 = 13 SKS na Matakuliah SKS Kelas Ket [Edit | Batal] [Edit | Batal] [Edit | Batal] [Edit | Batal] [Edit | Batal] [Edit | Batal]

[Edit | Batal] [Edit | Batal] [Edit | Batal]

Daftar mata kuliah yang ditawarkan akan muncul, klik **Next, Last, Prev, First** untuk mencari mata kuliah yang akan diambil, kemudian klik pada nama mata kuliahnya untuk memilih

|                                                                              |       | Selamat da      | atang ' <b>Ni Desak</b> | Putu Ida Suryani - 131451  | 1003'     |                                             |                |  |
|------------------------------------------------------------------------------|-------|-----------------|-------------------------|----------------------------|-----------|---------------------------------------------|----------------|--|
| Menu Mahasiswa                                                               | Regi  | strasi KRS      |                         |                            |           |                                             |                |  |
| Data Pribadi<br>Data Login                                                   | Reg   | istrasi KRS     | Mahasiswa               | Program Studi Ilmu         | Kelauta   | an                                          |                |  |
| Registrasi KRS<br>Data KRS                                                   | Tahu  | ın ajaran       |                         | : 2013/2014                | 2013/2014 |                                             |                |  |
| Kartu Hasil Studi<br>Transkrin Akademik                                      | Sem   | ester           |                         | : Ganjil Bila semua Mata k |           |                                             | iviata kulian  |  |
| (Indonesia)                                                                  | IPS S | Semester Ganjil | 2012/2013               | : 0.00                     | telah     | telah dimasukkan, klik<br><b>Simpan KRS</b> |                |  |
| Transkrip Akademik<br>(Inggris)                                              | Bata  | s maksimum per  | ngambilan SKS           | : 12 + 1 = 13 SKS          |           |                                             |                |  |
| Daftar Matakuliah                                                            |       | K-d-            |                         |                            |           |                                             |                |  |
| Matakuliah                                                                   | No    | Matakuliah      | l                       | Nama Matakuliah            | SKS       | Kelas                                       | Ket            |  |
| Daftar Nilai Matakuliah                                                      | 1     | UNIP1201        | Pendidikan Agar         | na                         | 2         |                                             | [Edit   Batal] |  |
| Daftar Mahasiswa                                                             | 2     | UNIP1202        | Bahasa Indones          | ia                         | 2         |                                             | [Edit   Batal] |  |
|                                                                              | 3     | UNIP1203        | Bahasa Inggris          |                            | 2         | A                                           | [Edit   Batal] |  |
| Akademik Mahasiswa                                                           | 4     | KPII1204        | Pengantar Ilmu          | Kelautan & Perikanan       | 2         |                                             | [Edit   Batal] |  |
| Daftar Bimbingan<br>Tugas Akhir                                              | 5     | KPII1205        | Dasar-Dasar Ma          | najemen                    | 2         |                                             | [Edit   Batal] |  |
| Mahasiswa                                                                    | 6     | KPII1206        | Pengantar Ilmu          | Ekonomi                    | 2         |                                             | [Edit   Batal] |  |
| Akhir Mahasiswa                                                              | 7     | KPII1307        | Kimia Dasar             |                            | 3         |                                             | [Edit   Batal] |  |
| Daftar Judul Tugas                                                           | 8     | KPII1308        | Fisika Dasar            |                            | 3         |                                             | [Edit   Batal] |  |
| - ANIII                                                                      | 9     | KPII1309        | Biologi Dasar           |                            | 3         |                                             | [Edit   Batal] |  |
| Logout                                                                       | 10    |                 |                         |                            |           |                                             | [Edit   Batal] |  |
| e presente de la service de la service<br>Nation de la service de la service | 11    |                 |                         |                            |           |                                             | [Edit   Batal] |  |
|                                                                              | 12    |                 |                         |                            |           |                                             | [Edit   Batal] |  |
| No Photos                                                                    | 13    |                 |                         |                            |           |                                             | [Edit   Batal] |  |
|                                                                              |       |                 | -                       | Total 9                    | SKS       |                                             |                |  |
|                                                                              | K     | ik ini untuk me | nyimpan —               | Simpan KRS                 |           |                                             |                |  |

|                                                                                                    |                                                                            | Selamat o          | latar | ng 'Ni Desak Putu Ida Suryani - 1314511 | 003'           |       |                |  |  |  |
|----------------------------------------------------------------------------------------------------|----------------------------------------------------------------------------|--------------------|-------|-----------------------------------------|----------------|-------|----------------|--|--|--|
| Menu Mahasiswa                                                                                                    | Regi                                                                       | Registrasi KRS     |       |                                         |                |       |                |  |  |  |
| Data Pribadi<br>Data Login                                                                                              | Registrasi KRS Mahasiswa Program Studi Ilmu Kelautan                       |                    |       |                                         |                |       |                |  |  |  |
| Registrasi KRS<br>Data KRS<br>Kartu Hasil Studi<br>Transkrip Akademik<br>(Indonesia)<br>Transkrip Akademik<br>(Inggris) | Tahun ajaran<br>Semester<br>IPS Semester Ganjil 20<br>Batas maksimum penga |                    |       | : 2013/2014                             |                |       |                |  |  |  |
| Daftar Matakuliah<br>Daftar Penawaran<br>Matakuliah                                                                     | No                                                                         | Kode<br>Matakuliah | T     | ок                                      | SKS            | Kelas | Ket            |  |  |  |
| Daftar Nilai Matakuliah                                                                                                 | 1                                                                          | UNIP1201           | P     |                                         | 2              |       | [Edit   Batal] |  |  |  |
| Daftar Mahasiswa                                                                                                    | 2                                                                          | UNIP1202           | Ba    | hasa Indonesia                          | 2              |       | [Edit   Batal] |  |  |  |
| Daildi Dusen                                                                                                    | 3                                                                          | UNIP1203           | Ba    | hasa Inggris                            | 2              | A     | [Edit   Batal] |  |  |  |
| Akademik Mahasiswa                                                                                                    | 4                                                                          | KPII1204           | Pe    | ngantar Ilmu Kelautan & Perikanan       | 2              |       | [Edit   Batal] |  |  |  |
| Daftar Bimbingan                                                                                                    | 5                                                                          | KPI11205           | Da    | sar-Dasar Manajemen                     | 2              |       | [Edit   Batal] |  |  |  |
| Mahasiswa                                                                                                    | 6                                                                          | KPII1206           | Pe    | ngantar Ilmu Ekonomi                    | 2              |       | [Edit   Batal] |  |  |  |
| Daftar Proposal Tugas<br>Akhir Mahasiswa<br>Daftar Judul Tugas<br>Akhir                                                 | 7                                                                          | KPII1307           | Kir   | nia Dasar                               | 3              |       | [Edit   Batal] |  |  |  |
|                                                                                                    | 8                                                                          | KPII1308           | Fis   | ika Dasar                               | 3              |       | [Edit   Batal] |  |  |  |
|                                                                                                    | 9                                                                          | KPII1309           | Bio   | ologi Dasar                             | 3              |       | [Edit   Batal] |  |  |  |
| Logout                                                                                                    | 10                                                                         | =                  | ľ     |                                         |                |       | [Edit   Batal] |  |  |  |
| 11                                                                                                    |                                                                            |                    |       |                                         | [Edit   Batal] |       |                |  |  |  |

Bila Anda berhasil menyimpan, akan muncul pesan seperti di atas. Kalau tidak laporkan pada bagian Akademik Fakultas

| Selamat datang 'Ni Desak Putu Ida Suryani - 1314511003' |                                                      |                    |                |     |                     |                                                                                              |          |                |  |  |  |
|---------------------------------------------------------|------------------------------------------------------|--------------------|----------------|-----|---------------------|----------------------------------------------------------------------------------------------|----------|----------------|--|--|--|
| Menu Mahasiswa                                          | Regi                                                 | strasi KRS         |                |     |                     |                                                                                              |          |                |  |  |  |
| Data Pribadi<br>Data Login                              | Registrasi KRS Mahasiswa Program Studi Ilmu Kelautan |                    |                |     |                     |                                                                                              |          |                |  |  |  |
| Registrasi KRS<br>Data KRS                              | Tahı                                                 | un ajaran          |                | :   | 2013/2014           | Total SKS yang Anda ambil akan<br>muncul setelah disimpan.<br>Selanjutkan klik Data KRS pada |          |                |  |  |  |
| Kartu Hasil Studi<br>Transkrip Akademik                 | Sem                                                  | ester              |                | :   | Ganjil              |                                                                                              |          |                |  |  |  |
| (Indonesia)<br>Transkrip Akademik                       | IPS :                                                | Semester Ganjil    | 2012/2013      | :   | 0.00 S              |                                                                                              |          |                |  |  |  |
| (Inggris)                                               | Bata                                                 | s maksimum per     | ngambilan SKS  | :   | 12 + 1 = 13 SKS     | Lir                                                                                          | nk di sa | mping kiri     |  |  |  |
| Daftar Matakuliah                                       |                                                      |                    |                |     |                     |                                                                                              |          |                |  |  |  |
| Daftar Penawaran<br>Matakuliah                          | No                                                   | Kode<br>Matakuliah |                | Na  | ama Matakuliah      | SKS                                                                                          | Kelas    | Ket            |  |  |  |
| Daftar Nilai Matakuliah                                 | 1                                                    | UNIP1201           | Pendidikan Aga | ma  | 3                   | 2                                                                                            |          | [Edit   Batal] |  |  |  |
| Daftar Mahasiswa<br>Daftar Dosen                        | 2                                                    | UNIP1202           | Bahasa Indones | sia |                     | 2                                                                                            |          | [Edit   Batal] |  |  |  |
| Defen Dischieren                                        | 3                                                    | UNIP1203           | Bahasa Inggris |     |                     | 2                                                                                            | А        | [Edit   Batal] |  |  |  |
| Akademik Mahasiswa                                      | 4                                                    | KPII1204           | Pengantar Ilmu | Ke  | elautan & Perikanan | 2                                                                                            |          | [Edit   Batal] |  |  |  |
| Daftar Bimbingan<br>Tugas Akhir                         | 5                                                    | KPII1205           | Dasar-Dasar Ma | ana | ajemen              | 2                                                                                            |          | [Edit   Batal] |  |  |  |
| Mahasiswa                                               | 6                                                    | KPII1206           | Pengantar Ilmu | Ek  | konomi              | 2                                                                                            |          | [Edit   Batal] |  |  |  |
| Akhir Mahasiswa                                         | 7                                                    | KPII1307           | Kimia Dasar    |     |                     | 3                                                                                            |          | [Edit   Batal] |  |  |  |
| Daftar Judul Tugas<br>Akhir                             | 8                                                    | KPII1308           | Fisika Dasar   |     |                     | 3                                                                                            |          | [Edit   Batal] |  |  |  |
| Logout                                                  | 9                                                    | KPII1309           | Biologi Dasar  |     |                     | 3                                                                                            |          | [Edit   Batal] |  |  |  |
| Logout                                                  | 10                                                   |                    |                |     |                     |                                                                                              |          | [Edit   Batal] |  |  |  |
|                                                         | 11                                                   |                    |                |     |                     |                                                                                              |          | [Edit   Batal] |  |  |  |
|                                                         | 12                                                   |                    |                |     |                     |                                                                                              |          | [Edit   Batal] |  |  |  |
| No Photos                                               | 13                                                   |                    |                |     |                     |                                                                                              |          | [Edit   Batal] |  |  |  |
|                                                         |                                                      |                    |                |     | Total SKS           | 21                                                                                           | )        |                |  |  |  |
|                                                         |                                                      |                    |                |     | Simpan KRS          | $\smile$                                                                                     |          |                |  |  |  |

### Sistem Informasi Manajemen Akademik

Fakultas Kelautan dan Perikanan

| Selamat datang ' <b>Ni Desak Putu Ida Suryani - 1314511003</b> '                                                        |             |                        |                                               |     |  |  |  |  |
|----------------------------------------------------------------------------------------------------|-------------|------------------------|-----------------------------------------------|-----|--|--|--|--|
| Menu Mahasiswa                                                                                                    | Data        | Data KRS               |                                               |     |  |  |  |  |
| Data Pribadi<br>Data Login                                                                                              | Dat         | a Kartu Reg            | istrasi Mahasiswa Program Studi Ilmu Kelautan |     |  |  |  |  |
| Registrasi KRS<br>Data KRS<br>Kartu Hasil Studi<br>Transkrip Akademik<br>(Indonesia)<br>Transkrip Akademik<br>(Inggris) | Tahı<br>Sem | un ajaran :<br>ester : | 2013 v<br>Ganjil v                            |     |  |  |  |  |
|                                                                                                    | la          | mpilkan Cetak          |                                               |     |  |  |  |  |
| Daftar Matakuliah                                                                                                    | No          | Kode<br>Matakuliah     | Nama Matakuliah (Kelas)                       | SKS |  |  |  |  |
| Matakuliah                                                                                                    | 1           | KPII1204               | Pengantar Ilmu Kelautan & Perikanan ()        | 2   |  |  |  |  |
| Daftar Nilai Matakuliah                                                                                                 | 2           | KPII1205               | Dasar-Dasar Manajemen ()                      | 2   |  |  |  |  |
| Daftar Mahasiswa                                                                                                    | 3           | KPII1206               | Pengantar Ilmu Ekonomi ()                     | 2   |  |  |  |  |
| Daftar Dosen                                                                                                    | 4           | KPII1307               | Kimia Dasar ()                                | 3   |  |  |  |  |
| Daftar Bimbingan                                                                                                    | 5           | KPII1308               | Fisika Dasar ()                               | 3   |  |  |  |  |
| Akademik Mahasiswa<br>Daftar Bimbingan                                                                                  | 6 KPII1309  |                        | Biologi Dasar ()                              |     |  |  |  |  |
| Tugas Akhir<br>Mahasiswa<br>Daftar Proposal Tugas<br>Akhir Mahasiswa<br>Daftar Judul Tugas<br>Akhir                     | 7           | UNIP1201               | Pendidikan Agama ()                           | 2   |  |  |  |  |
|                                                                                                    | 8           | UNIP1202               | Bahasa Indonesia ()                           | 2   |  |  |  |  |
|                                                                                                    | 9           | UNIP1203               | Bahasa Inggris (A)                            | 2   |  |  |  |  |
|                                                                                                    | Total       |                        |                                               |     |  |  |  |  |

Logout

Pilih 2013 pada **Tahun ajaran**, Ganji pada **Semester**. Kemudian klik Tampilkan. Selanjutkan Klik **Cetak** untuk melihat hasilnya dan mencetaknya

### KARTU REGISTRASI MAHASISWA

### Program Studi Ilmu Kelautan, Fakultas Kelautan dan Perikanan, Universitas Udayana

| Nim  | : 1314511003                          | Та                                  | hun Ajaran | : 2013 |
|------|---------------------------------------|-------------------------------------|------------|--------|
| Nama | Nama : Ni Desak Putu Ida Suryani Seme |                                     |            |        |
| No   | Kode MK                               | Nama Matakuliah                     | Kelas      | SKS    |
| 1    | KPII1204                              | Pengantar Ilmu Kelautan & Perikanan |            | 2      |
| 2    | KPII1205                              | Dasar-Dasar Manajemen               |            | 2      |
| 3    | KPII1206                              | Pengantar Ilmu Ekonomi              |            | 2      |
| 4    | KPII1307                              | Kimia Dasar                         |            | 3      |
| 5    | KPII1308                              | Fisika Dasar                        |            | 3      |
| 6    | KPII1309                              | Biologi Dasar                       |            | 3      |
| 7    | UNIP1201                              | Pendidikan Agama                    |            | 2      |
| 8    | UNIP1202                              | Bahasa Indonesia                    |            | 2      |
| 9    | UNIP1203                              | Bahasa Inggris                      | А          | 2      |
|      |                                       |                                     |            |        |
|      |                                       |                                     |            |        |
|      |                                       |                                     |            |        |
|      |                                       |                                     |            |        |
|      |                                       |                                     | Total      | 21     |

Denpasar, 09 September 2013

Ini hasil cetakan, KRS Anda. Buat rangkap 3.

Masing-masing untuk PA, bagian akademik, dan arsip Anda

Pembimbing Akademik

### Sistem Informasi Manajemen Akademik

Fakultas Kelautan dan Perikanan

| Selamat datang ' <b>Ni Desak Putu Ida Suryani - 1314511003</b> '                                                        |             |                        |                                               |     |  |  |  |  |
|----------------------------------------------------------------------------------------------------|-------------|------------------------|-----------------------------------------------|-----|--|--|--|--|
| Menu Mahasiswa                                                                                                    | Data        | Data KRS               |                                               |     |  |  |  |  |
| Data Pribadi<br>Data Login                                                                                              | Dat         | a Kartu Reg            | istrasi Mahasiswa Program Studi Ilmu Kelautan |     |  |  |  |  |
| Registrasi KRS<br>Data KRS<br>Kartu Hasil Studi<br>Transkrip Akademik<br>(Indonesia)<br>Transkrip Akademik<br>(Inggris) | Tahı<br>Sem | un ajaran :<br>ester : | 2013 v<br>Ganjil v                            |     |  |  |  |  |
|                                                                                                    | Tar         | mpilkan Cetak          |                                               |     |  |  |  |  |
| Daftar Matakuliah                                                                                                    | No          | Kode<br>Matakuliah     | Nama Matakuliah (Kelas)                       | SKS |  |  |  |  |
| Matakuliah                                                                                                    | 1           | KPII1204               | Pengantar Ilmu Kelautan & Perikanan ()        | 2   |  |  |  |  |
| Daftar Nilai Matakuliah                                                                                                 | 2           | KPII1205               | Dasar-Dasar Manajemen ()                      | 2   |  |  |  |  |
| Daftar Mahasiswa                                                                                                    | 3           | KPII1206               | Pengantar Ilmu Ekonomi ()                     | 2   |  |  |  |  |
| Daftar Dosen                                                                                                    | 4           | KPII1307               | Kimia Dasar ()                                | 3   |  |  |  |  |
| Daftar Bimbingan                                                                                                    | 5           | KPII1308               | Fisika Dasar ()                               | 3   |  |  |  |  |
| Akademik Mahasiswa<br>Daftar Bimbingan                                                                                  | 6           | KPII1309               | Biologi Dasar ()                              | 3   |  |  |  |  |
| Tugas Akhir<br>Mahasiswa<br>Daftar Proposal Tugas<br>Akhir Mahasiswa<br>Daftar Judul Tugas<br>Akhir                     | 7           | UNIP1201               | Pendidikan Agama ()                           | 2   |  |  |  |  |
|                                                                                                    | 8           | UNIP1202               | Bahasa Indonesia ()                           |     |  |  |  |  |
|                                                                                                    | 9           | UNIP1203               | Bahasa Inggris (A)                            | 2   |  |  |  |  |
|                                                                                                    |             |                        | Total                                         | 21  |  |  |  |  |

Logout

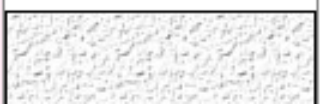

Bila KRS sudah Anda cetak. Selanjutnya lengkapilah data pribadi Anda untuk keperluan selama Anda menjadi mahasiswa, termasuk upload foto

|                                                                         | Selamat datang ' <b>Ni Desak Putu Ida Suryani - 1314511003</b> ' |      |                                                       |  |  |  |  |
|-------------------------------------------------------------------------|------------------------------------------------------------------|------|-------------------------------------------------------|--|--|--|--|
| Menu Mahasiswa                                                          | Data Pribadi                                                     |      |                                                       |  |  |  |  |
| Data Pribadi<br>Data Login                                              | Data Pribadi Mahas                                               | iswa | Program Studi Ilmu Kelautan                           |  |  |  |  |
| Registrasi KRS<br>Data KRS                                              | Nim                                                              | :    | 1314511003                                            |  |  |  |  |
| Kartu Hasil Studi<br>Transkrip Akademik                                 | Nama Lengkap*                                                    | :    | Ni Desak Putu Ida Suryani                             |  |  |  |  |
| (Indonesia)<br>Transkrip Akademik                                       | Nama Tercetak*                                                   | :    | Ni Desak Putu Ida Suryani                             |  |  |  |  |
| (Inggris)                                                               | Tanggal Lahir (dd-mm-<br>yyyy)*                                  | :    | 00-00-0000 [pilih tanggal]                            |  |  |  |  |
| Daftar Matakuliah<br>Daftar Penawaran                                   | Tempat Lahir*                                                    | :    |                                                       |  |  |  |  |
| Matakuliah<br>Daftar Nilai Matakuliah                                   | Alamat Asal*                                                     | :    | O Set sebagai alamat surat menyurat                   |  |  |  |  |
| Daftar Mahasiswa<br>Daftar Dosen                                        | Telepon                                                          | :    |                                                       |  |  |  |  |
| Daftar Bimbingan                                                        | Kecamatan*                                                       | :    |                                                       |  |  |  |  |
| Akademik Mahasiswa<br>Daftar Bimbingan                                  | Kabupaten/Kotamadya*                                             | :    |                                                       |  |  |  |  |
| Tugas Akhir<br>Mahasiswa                                                | Propinsi*                                                        | :    |                                                       |  |  |  |  |
| Daftar Proposal Tugas<br>Akhir Mahasiswa<br>Daftar Judul Tugas<br>Akhir | Alamat Tinggal Sekarang                                          | :    | <ul> <li>Set sebagai alamat surat menyurat</li> </ul> |  |  |  |  |
|                                                                         | Telepon                                                          | :    |                                                       |  |  |  |  |
| Logout                                                                  | Website                                                          | :    |                                                       |  |  |  |  |
|                                                                         | Email                                                            | :    |                                                       |  |  |  |  |
|                                                                         | Data Riwayat Pendidikan                                          | :    | [Update Data Pendidikan]                              |  |  |  |  |

Isilah Data Probadi Anda dengan baik karena akan digunakan seterusnya

| Daftar Bimbingan                                               | Kecamatan*              | : |                                                       |  |  |  |
|----------------------------------------------------------------|-------------------------|---|-------------------------------------------------------|--|--|--|
| Akademik Mahasiswa<br>Daftar Bimbingan                         | Kabupaten/Kotamadya*    | : |                                                       |  |  |  |
| Tugas Akhir                                                    | Propinsi*               | : |                                                       |  |  |  |
| Daftar Proposal Tugas<br>Akhir Mahasiswa<br>Daftar Judul Tugas | Alamat Tinggal Sekarang | : | <ul> <li>Set sebagai alamat surat menyurat</li> </ul> |  |  |  |
| Akhir                                                          | Telepon                 | : |                                                       |  |  |  |
| Logout                                                         | Website                 | : |                                                       |  |  |  |
| むやしろやいろうやし                                                     | Email                   | : |                                                       |  |  |  |
|                                                                | Data Riwayat Pendidikan | : | [Update Data Pendidikan]                              |  |  |  |
| No Diretes                                                     | Agama*                  | : | » Pilih Agama « 🗸 🗸                                   |  |  |  |
| NO PROTOS                                                      | Jenis Kelamin*          | : | » Pilih Jenis Kelamin « 🗸                             |  |  |  |
|                                                                | Status Perkawinan*      | : | Belum Kawin 🗸                                         |  |  |  |
|                                                                | Golongan Darah*         | : | o v                                                   |  |  |  |
|                                                                | Data Keluarga*          | : | [Update Data Keluarga]                                |  |  |  |
|                                                                | Konsentrasi             | : | Umum 🗸                                                |  |  |  |
|                                                                | Pembimbing Akademik     | : | » Pilih « 🗸                                           |  |  |  |
|                                                                | Status Bekerja          | : | Belum Bekerja 🗸                                       |  |  |  |
|                                                                | Nama Tempat Bekerja     | : |                                                       |  |  |  |
|                                                                | Alamat Tempat Bekerja   | : |                                                       |  |  |  |
|                                                                | Foto                    | : | Browse_ No file selected.                             |  |  |  |
|                                                                |                         |   | Simpan Data Batal                                     |  |  |  |
| Hak Cipta © 2006-2010 Universitas Udayana                      |                         |   |                                                       |  |  |  |

Klik Simpan Data bila Input Data Probadi telah selesai. Ingat Logout sebelum Anda meninggalkan komputer

# Terima Kasih